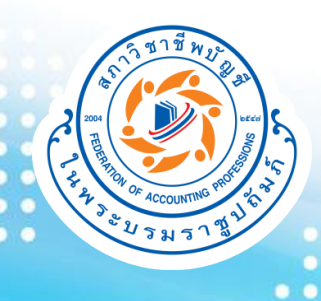

#### FAQ การตรวจสอบข้อมูลงบการเงินที่มี การแจ้งเตือนในระบบ DBD e-filing

000

สภาวิชาชีพบัญชี ในพระบรมราชูปถัมภ์ update 01 ธันวาคม 2565

#### Q1. วัตถุประสงค์ของการจัดทำ"ข้อมูลงบการเงินที่มีการแจ้งเตือนใน ระบบ DBD e-filing"คืออะไร?

กรมพัฒนาธุรกิจการค้า และสภาวิชาชีพบัญชีในฐานะหน่วยงานกำกับดูแลผู้สอบบัญชีรับอนุญาต ได้นำเทคโนโลยีมาปรับปรุงระบบ การเชื่อมโยงข้อมูลผู้สอบบัญชีเพื่อวัตถุประสงค์ ดังนี้

- เพื่อใช้ในการนำส่งงบการเงินของธุรกิจผ่านระบบ DBD e-filing ของกรมพัฒนาธุรกิจการค้า และเพื่อให้ผู้สอบบัญชีที่ใช้ระบบงาน บริการผู้สอบบัญชีของสภาวิชาชีพบัญชีได้อย่างสะดวก รวดเร็ว และมีประสิทธิภาพ
- เพื่อลดการปลอมแปลงลายมือชื่อผู้สอบบัญชีในการนำส่งงบการเงิน และแอบอ้างใช้ชื่อผู้สอบบัญชีในการดำเนินการต่างๆ กับ กรมพัฒนาธุรกิจการค้า

# Q2. "ข้อมูลงบการเงินที่มีการแจ้งเตือนในระบบ DBD e-filing" คือ อะไร?

้สภาวิชาชีพบัญชีและกรมพัฒนาธุรกิจการค้าได้ร่วมมือกันในเชิงข้อมูลเพื่อให้ผู้สอบบัญชีตระหนักถึง "ข้อมูลงบการเงินที่มีการแจ้งเตือนในระบบ DBD e-filing" โดยกรมพัฒนาธุรกิจการค้าอนุเคราะห์ "ข้อมูลงบการเงินที่มีการแจ้งเตือนในระบบ DBD e-filing" จำนวน 2 ครั้งต่อปี

- "ข้อมูลงบการเงินที่มีการแจ้งเตือนในระบบ DBD e-filing" คือ
- ณ วันที่นิติบุคคลนำส่งงบการเงินในระบบ DBD e-filing และได้ระบุว่าผู้สอบบัญชีเป็นผู้แสดงความเห็นต่องบการเงิน แต่ผู้สอบบัญชีไม่ได้มีการแจ้งรายชื่อธุรกิจสำหรับ วันสิ้นงวดบัญชีดังกล่าวในระบบแจ้งและยืนยันของสภาวิชาชีพบัญชี และ/หรือผู้สอบบัญชีแจ้งรายชื่อธุรกิจหลังวันที่ลงลายมือชื่อในรายงาน และ

#### หมายเหตุ:

- 1. ข้อมูลนี้จะมีเฉพาะงบการเงินที่นำส่งผ่านระบบ DBD e-filing ในปีเดียวกับที่ผู้สอบบัญชีลงลายมือชื่อเท่านั้น ดังนั้นจึงไม่รวมถึงงบการเงินที่ยังไม่ได้นำส่ง หรืองบการเงินที่ มีการนำส่งล่าช้าข้ามปีลงลายมือชื่อ หรือนำส่งด้วยวิธีการอื่นนอกเหนือจาก DBD e-filing
- การแจ้งเตือนในระบบ DBD e-filing นี้ไม่ได้มีผลต่อการนำส่งงบการเงินของนิติบุคคลต่อกรมพัฒนาธุรกิจการค้า ซึ่งเป็นไปตามมาตรา 11 ของพระราชบัญญัติการบัญชี พ.ศ. 2543
- ข้อมูลงบการเงินที่ผู้สอบบัญชีได้แจ้งรายชื่อธุรกิจแต่ยังไม่ได้ยืนยันการลงลายมือชื่อ หรืองบการเงินที่ผู้สอบบัญชีได้ยกเลิกรายการระหว่างปี ผู้สอบบัญชีควรติดตาม สอบถามลูกค้าในการนำส่งงบการเงินหรือตรวจสอบการนำส่งงบการเงินได้ที่คลังข้อมูลธุรกิจของกรมพัฒนาธุรกิจการค้า >> datawarehouse.dbd.go.th

# Q3. ผู้สอบบัญชีสามารถตรวจสอบ "ข้อมูลงบการเงินที่มีการแจ้งเตือน ในระบบ DBD e-filing" ได้ทางใด?

้ผู้สอบบัญชีสามารถตรวจสอบข้อมูลงบการเงินที่มีการแจ้งเตือนในระบบ DBD e-filing ได้ที่ <u>www.tfac.or.th</u> และดำเนินการตามขั้นตอน ดังนี้

3.1 คลิก เมนู "ระบบสมาชิกและผู้สอบบัญชี"

3.2 ใส่ Username และ Password ของท่าน หลังจากนั้น กดปุ่ม "Login" เพื่อเข้าสู่ระบบ

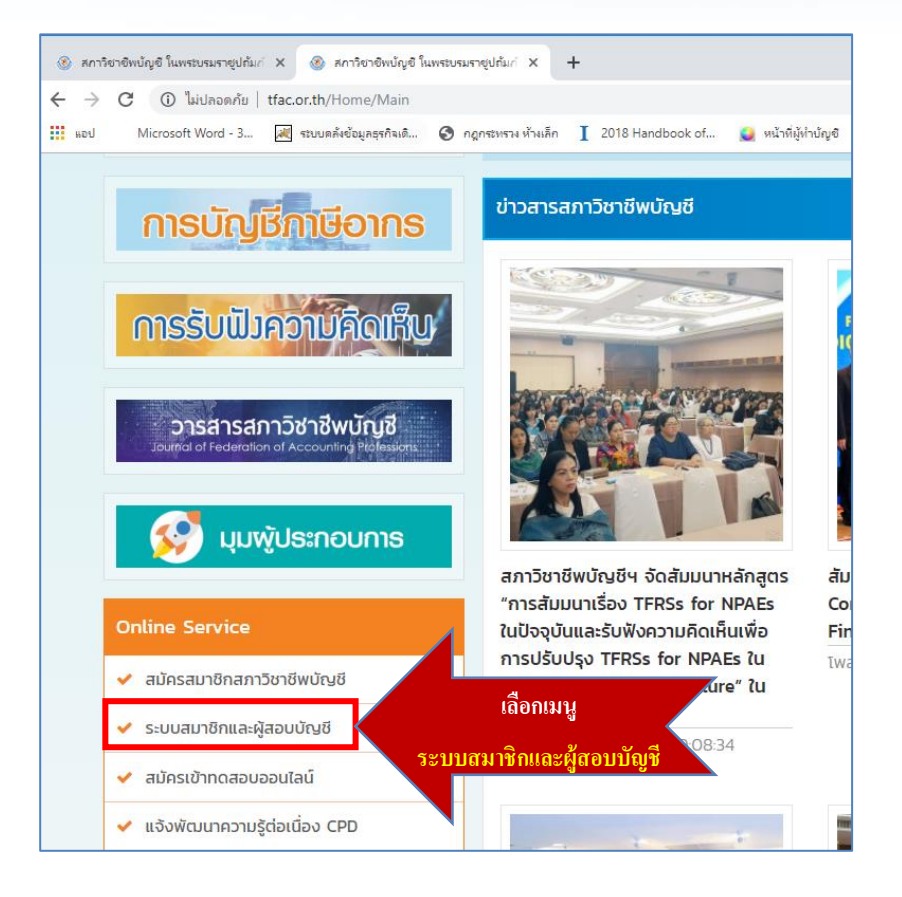

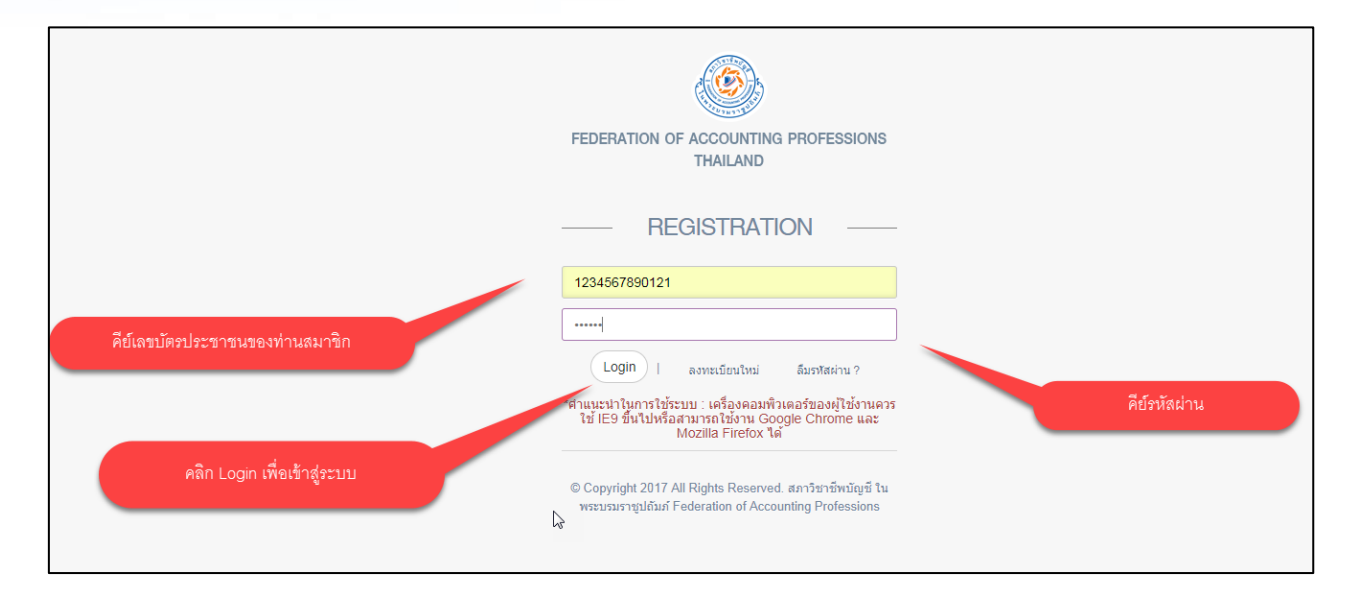

<u>หมายเหตุการเข้าใช้งานระบบ</u> เครื่องคอมพิวเตอร์ของท่านควรใช้ IE9 ขึ้นไป Google Chrome หรือ Mozilla Firefox ก็ได้

# Q3. ผู้สอบบัญชีสามารถตรวจสอบ "ข้อมูลงบการเงินที่มีการแจ้งเตือน ในระบบ DBD e-filing" ได้ทางใด?

3.3 หลังจากที่ Login เข้าระบบให้เลือก เมนู "แจ้งรายชื่อธุรกิจ" และ เมนูย่อย "ข้อมูลงบการเงินที่มีการแจ้งเตือนในระบบ DBD e-filing"

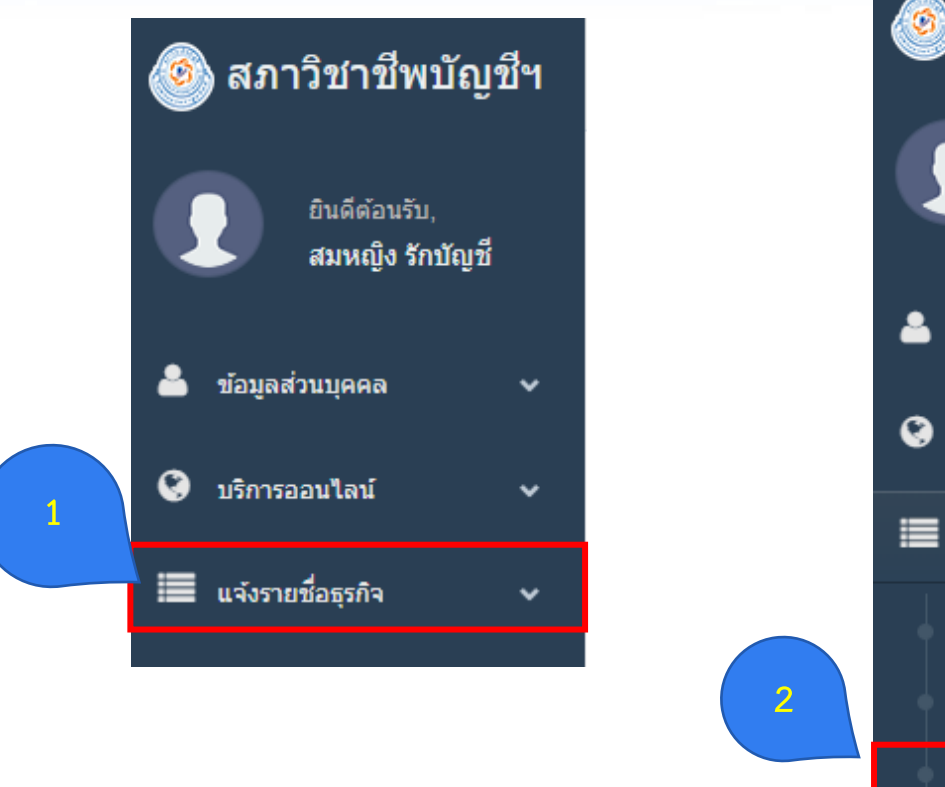

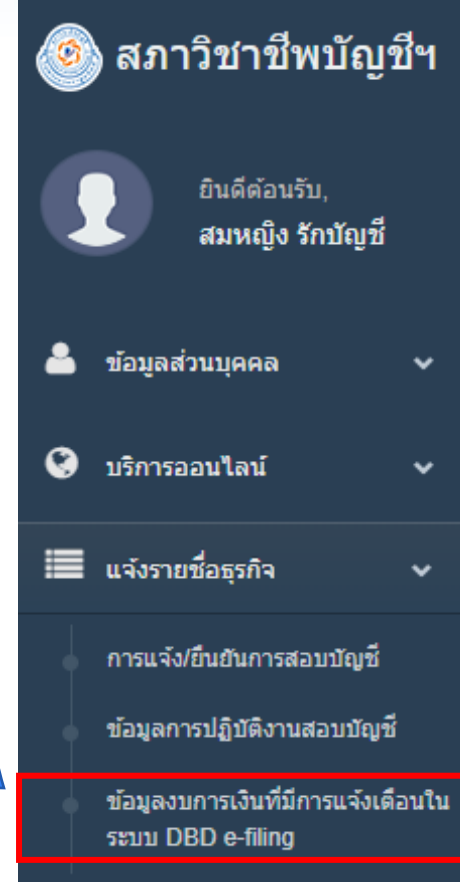

| (  | 24. เมนู "ข้อมูลงบการเงินที่มีการแจ้งเตือน                                                                                                    | ในระบบ DBD e-filing"                                                           |
|----|----------------------------------------------------------------------------------------------------|--------------------------------------------------------------------------------|
| P  | เสดงข้อมูลใดบ้าง?                                                                                                    |                                                                                |
| 4. | .1 ที่มาของข้อมูล ข้อจำกัด และคำอธิบายเหตุผล                                                                                                    |                                                                                |
| -  | ≡                                                                                                    | 2022-05-31 Update จิมหญิง รักบัญชี ~                                           |
|    | ข้อมูลงบการเงินที่มีการแจ้งเตือนในระบบ DBD e-filing                                                                                                    | หน้าแรก / ข้อมูลงบการเงินที่มีการแจ้งเตือนในระบบ DBD e-filing                  |
|    | ข้อมูลงบการเงินที่มีการแจ้งเดือนในระบบ DBD e-filing                                                                                                    |                                                                                |
|    | สภาวิชาชีพบัญชีและกรมพัฒนาธุรกิจการคำได้ร่วมมือกันในเชิงข้อมูลเพื่อให้ผู้สอบบัญชีตระหนักถึงข้อมูลรายชื่องบการเงินที่มีการแจ้งเตือนในระบบ DBD e-fil                               | ling โดยกรมพัฒนาธุรกิจการค้าอนุเคราะห์                                         |
|    | ข้อมูลงบการเงินที่มีการแจ้งเดือนในระบบ DBD e-filing จำนวน 2 ครั้งต่อปี " <b>ข้อมูลงบการเงินที่มีการแจ้งเดือนในระบบ DBD e-filing</b> " คือ                                        |                                                                                |
|    | <ol> <li>ณ วันที่นิดิบุคคลนำส่งงบการเงินในระบบ DBD e-filing และได้ระบุว่าผู้สอบบัญชีเป็นผู้แสดงความเห็นต่องบการเงิน แต่ผู้สอบบัญชีไม่ได้มีการแจ้งรายชื่ะ</li> </ol>              | อธุรกิจสำหรับวันสิ้นงวดบัญชีดังกล่าว ในระบบแจ้งและยืนยันของสภาวิชาชีพบัญชี และ |
|    | <ol> <li>ณ วันที่ สภาวิชาชีพบัญชีตรวจสอบข้อมูลที่ได้รับจากกรมพัฒนาธุรกิจการค้ากับข้อมูลในฐานระบบแจ้งและยืนยัน พบว่าผู้สอบบัญชียังไม่ได้มีการแจ้งราย</li> </ol>                   | เชื่อธุรกิจสำหรับวันสิ้นงวดบัญชีดังกล่าว ในระบบแจ้งและยืนยัน                   |
|    | <mark>หมายเหตุ:</mark><br>1. ข้อมูลนี้จะมีเฉพาะงบการเงินที่นำส่งผ่านระบบ DBD e-filing เท่านั้น ดังนั้นจึงไม่รวมถึงงบการเงินที่ยังไม่ได้นำส่ง หรือนำส่งด้วยวิธีการอื่นนอกเหนือจาก | n DBD e-filing                                                                 |
|    | <ol> <li>การแจ้งเดือนในระบบ DBD e-filing นี้ไม่ได้มีผลต่อการนำส่งงบการเงินของนิติบุคคลต่อกรมพัฒนาธุรกิจการค้า ซึ่งเป็นไปตามมาตรา 11 ของพระราชบัญ</li> </ol>                      | บูญัติการบัญชี พ.ศ. 2543                                                       |
|    | <ol> <li>ข้อมูลงบการเงินที่ผู้สอบบัญชีได้แจ้งรายชื่อธุรกิจแต่ยังไม่ได้ยืนยันการลงลายมือชื่อ หรืองบการเงินที่ผู้สอบบัญชีได้ยกเลิกรายการระหว่างปี ผู้สอบบัญชีส</li> </ol>          | ควรติดตามสอบถามลูกค้าในการนำส่งงบการเงิน                                       |
|    | หรือตรวจสอบการนำส่งงบการเงินได้ที่คลังข้อมูลธุรกิจของกรมพัฒนาธุรกิจการค้า >> datawarehouse.dbd.go.th                                                                             |                                                                                |

สภาวิชาชีพบัญชีจะแสดง **"ข้อมูลงบการเงินที่มีการแจ้งเตือนในระบบ DBD e-filing**" ให้ผู้สอบบัญชีทราบและตรวจสอบ ตัวอย่างเหตุผลของข้อมูลงบการเงินที่มีการแจ้งเดือนในระบบ DBD e-filing เช่น

- กรณีผู้สอบบัญชีลืมแจ้งรายชื่อธุรกิจและวันสิ้นงวดบัญชี 🛛 🕕
- กรณีผู้สอบบัญชีแจ้งรายชื่อธุรกิจ แต่กรอกข้อมูลไม่ถูกต้อง 🏾 🕕
- กรณีนิติบุคคลกรอกข้อมูลส่วนผู้สอบบัญชีในระบบ DBD e-Filing ไม่ถูกต้อง 🛛 🜒
- กรณีผู้สอบบัญชีโดนปลอมแปลงลายมือชื่อ 🏾 🕕

#### Q4. เมนู "ข้อมูลงบการเงินที่มีการแจ้งเตือนในระบบ DBD e-filing" แสดงข้อมูลใดบ้าง?

#### 4.2 การแสดง "ข้อมูลงบการเงินที่มีการแจ้งเตือนในระบบ DBD e-filing"

- 4.2.1 เลขทะเบียนผู้สอบบัญชี
- 4.2.2 ปีที่ลงลายมือชื่อ (ข้อมูลเริ่มตั้งแต่ปีที่ลงลายมือชื่อ 2564 เป็นต้นไป)
- 4.2.3 ช่วงวันที่ของข้อมูลที่ผู้สอบบัญชีลงลายมือชื่อและวันที่ที่สภาวิชาชีพบัญชีได้รับข้อมูลจากกรมพัฒนาธุรกิจการค้า
- 4.2.4 วันที่ที่สภาวิชาชีพบัญชีนำข้อมูลที่ได้รับจากกรมพัฒนาธุรกิจการค้าตรวจสอบกับข้อมูลการแจ้งและยืนยันของผู้สอบบัญชี
- 4.2.5 การพิมพ์ตาราง "ข้อมูลงบการเงินที่มีการแจ้งเตือนในระบบ DBD e-filing" (ระบบจะมีการอัปเดตข้อมูลให้เป็นปัจจุบันโดยอัตโนมัติในทุกครั้งที่มีการเปลี่ยนแปลง ข้อมูล เช่น ผู้สอบบัญชีแก้ไขข้อมูลการแจ้งรายชื่อธุรกิจและยืนยันการลงลายมือชื่อ กรมพัฒนาธุรกิจการค้ามีการแจ้งข้อมูลเพิ่มเติม เป็นต้น ดังนั้น หากท่านประสงค์ จะเก็บประวัติข้อมูลในตารางนี้ ขอให้ท่านดำเนินการพิมพ์เอกสารโดยกดปุ่ม

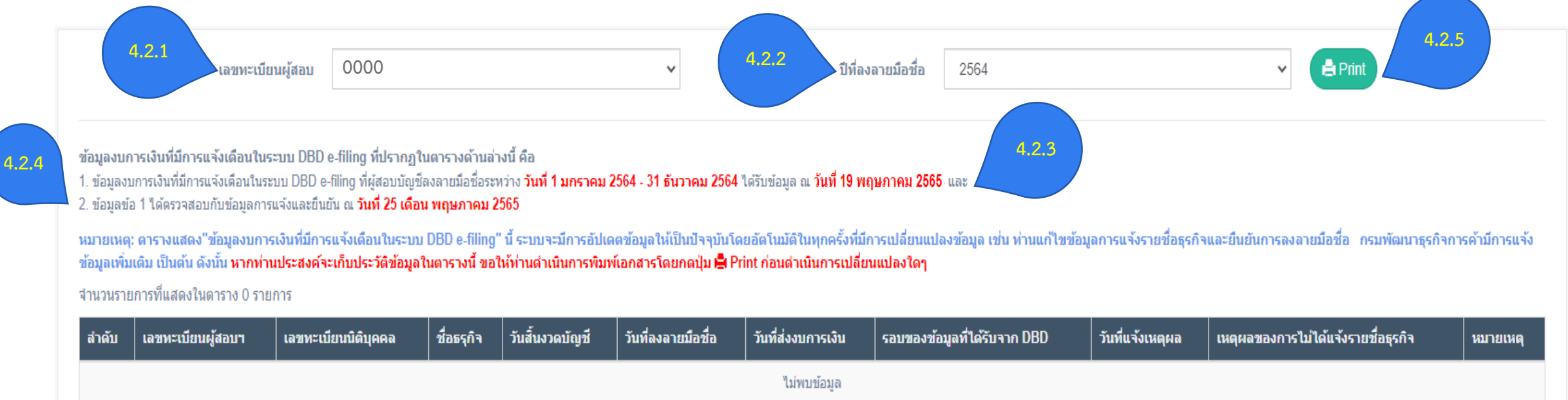

### Q4. เมนู "ข้อมูลงบการเงินที่มีการแจ้งเตือนในระบบ DBD e-filing" แสดงข้อมูลใดบ้าง?

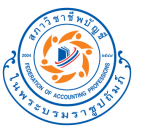

4.2 การแสดง "ข้อมูลงบการเงินที่มีการแจ้งเตือนในระบบ DBD e-filing"

4.2.6 ตารางแสดง "ข้อมูลงบการเงินที่มีการแจ้งเตือนในระบบ DBD e-filing" ที่ได้รับจากกรมพัฒนาธุรกิจการค้าและตรวจสอบกับการแจ้งและยืนยันของผู้สอบบัญชีแล้ว

4.2.6.1 ปีที่ลงลายมือชื่อใดที่<u>ไม่ปรากฏ</u> "ข้อมูลงบการเงินที่มีการแจ้งเตือนในระบบ DBD e-filing" ของผู้สอบบัญชี ตารางจะแสดงข้อมูลว่า "ไม่พบข้อมูล"

| เลขทะเบียนผู้สอบ | 0000 | ~ | ปีที่ลงลายมือชื่อ | 2564 | ~ | 🖹 Print |
|------------------|------|---|-------------------|------|---|---------|
|                  |      |   |                   |      |   |         |

ข้อมูลงบการเงินที่มีการแจ้งเตือนในระบบ DBD e-filing ที่ปรากฏในตารางด้านล่างนี้ คือ

1. ข้อมูลงบการเงินที่มีการแจ้งเดือนในระบบ DBD e-filing ที่ผู้สอบบัญชีลงลายมือชื่อระหว่าง วั<mark>นที่ 1 มกราคม 2564 - 31 ธันวาคม 2564</mark> ได้รับข้อมูล ณ วั<mark>นที่ 19 พฤษภาคม 2565</mark> และ

ข้อมูลข้อ 1 ได้ตรวจสอบกับข้อมูลการแจ้งและยืนยัน ณ วันที่ 25 เดือน พฤษภาคม 2565

หมายเหตุ: ตารางแสดง"ข้อมูลงบการเงินที่มีการแจ้งเดือนในระบบ DBD e-filing" นี้ ระบบจะมีการอัปเดตข้อมูลให้เป็นปัจจุบันโดยอัตโนมัติในทุกครั้งที่มีการเปลี่ยนแปลงข้อมูล เช่น ท่านแก้ไขข้อมูลการแจ้งรายชื่อธุรกิจและยืนยันการลงลายมือชื่อ กรมพัฒนาธุรกิจการค้ามีการแจ้ง ข้อมูลเพิ่มเดิม เป็นต้น ดังนั้น หากท่านประสงค์จะเก็บประวัติข้อมูลในตารางนี้ ขอให้ท่านดำเนินการโดยกดปุ่ม 🖨 Print ก่อนดำเนินการเปลี่ยนแปลงใดๆ

จำนวนรายการที่แสดงในตาราง 0 รายการ

| สำดับ | เลขทะเบียนผู้สอบา | เลขทะเบียนนิดิบุคคล | ชื่อธรุกิจ | วันสิ้นงวดบัญชี | วันที่ลงลายมือชื่อ | วันที่ส่งงบการเงิน | รอบของข้อมูลที่ได้รับจาก DBD | วันที่แจ้งเหตุผล | เหตุผลของการไม่ได้แจ้งรายชื่อธุรกิจ | หมายเหตุ |
|-------|-------------------|---------------------|------------|-----------------|--------------------|--------------------|------------------------------|------------------|-------------------------------------|----------|
|       |                   |                     |            |                 |                    | ไม่พบข้อมูล        |                              |                  |                                     |          |

### Q4. เมนู "ข้อมูลงบการเงินที่มีการแจ้งเตือนในระบบ DBD e-filing" แสดงข้อมูลใดบ้าง?

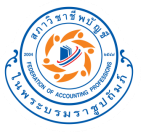

4.2 การแสดง "ข้อมูลงบการเงินที่มีการแจ้งเตือนในระบบ DBD e-filing"

4.2.6 ตารางแสดง "ข้อมูลงบการเงินที่มีการแจ้งเตือนในระบบ DBD e-filing" ที่ได้รับจากกรมพัฒนาธุรกิจการค้าและตรวจสอบกับการแจ้งและยืนยันของผู้สอบบัญชีแล้ว

4.2.6.2 ปีที่ลงลายมือชื่อใดที่<u>ปรากฏ</u> "ข้อมูลงบการเงินที่มีการแจ้งเตือนในระบบ DBD e-filing" ของผู้สอบบัญชี ตารางจะแสดงข้อมูล ดังนี้

| เลขทะเบียนผู้สอบ | 0000 | * | ปีที่ลงลายมือชื่อ | 2564 | ~ | 🔒 Print |  |
|------------------|------|---|-------------------|------|---|---------|--|
|                  |      |   |                   |      |   |         |  |

ข้อมูลงบการเงินที่มีการแจ้งเตือนในระบบ DBD e-filing ที่ปรากฏในตารางด้านล่างนี้ คือ

1. ข้อมูลงบการเงินที่มีการแจ้งเดือนในระบบ DBD e-filing ที่ผู้สอบบัญชีลงลายมือชื่อระหว่าง วั<mark>นที่ 1 มกราคม 2564 - 31 ธันวาคม 2564</mark> ได้รับข้อมูล ณวั<mark>นที่ 19 พฤษภาคม 2565</mark> และ

ี่ 2. ข้อมูลข้อ 1 ได้ตรวจสอบกับข้อมูลการแจ้งและยืนยัน ณ วั<mark>นที่ 25 เดือน พฤษภาคม 2565</mark>

หมายเหตุ: ตารางแสดง"ข้อมูลงบการเงินที่มีการแจ้งเตือนในระบบ DBD e-filing" นี้ ระบบจะมีการอัปเดตข้อมูลให้เป็นปัจจุบันโดยอัตโนมัติในทุกครั้งที่มีการเปลี่ยนแปลงข้อมูล เช่น ท่านแก้ไขข้อมูลการแจ้งรายชื่อธุรกิจและยืนยันการลงลายมือชื่อ กรมพัฒนาธุรกิจการค้ามีการแจ้ง ข้อมูลเพิ่มเดิม เป็นต้น ดังนั้น หากท่านประสงค์จะเก็บประวัติข้อมูลในตารางนี้ ขอให้ท่านดำเนินการพิมพ์เอกสารโดยกดปุ่ม 🛱 Print ก่อนดำเนินการเปลี่ยนแปลงใดๆ

จำนวนรายการที่แสดงในตาราง 113 รายการ

| สำดับ | เลขทะเบียนผู้<br>สอบา | เลขทะเบียน<br>นิติบุคคล                 | ชื่อธรุกิจ        | วันสิ้นงวด<br>บัญชี | วันที่ลงลายมือ<br>ชื่อ | วันที่ส่งงบการ<br>เงิน | รอบของข้อมูลที่ได้รับจาก<br>DBD | วันที่แจ้ง<br>เหตุผล | เหตุผลของการไม่ได้แจ้งรายชื่อธุรกิจ | หมายเหตุ |
|-------|-----------------------|-----------------------------------------|-------------------|---------------------|------------------------|------------------------|---------------------------------|----------------------|-------------------------------------|----------|
| 1     | 0000                  | 000000000000000000000000000000000000000 | บริษัท 0000 จำกัด | 31/12/2563          | 19/04/2564             | 01/06/2564             | 1/2564                          |                      | 0                                   |          |
|       |                       |                                         |                   |                     |                        |                        |                                 |                      |                                     |          |

5.1 ผู้สอบบัญชีตรวจสอบงบการเงินรอบปีบัญชีดังกล่าวว่าผู้สอบบัญชีได้รับการว่าจ้างเป็นผู้สอบบัญชีและได้ปฏิบัติงานสอบบัญชีจริงหรือไม่

5.2 ภายหลังจากที่ผู้สอบบัญชีตรวจสอบข้อเท็จจริงแล้ว ผู้สอบบัญชีต้องแจ้งเหตุผลของการไม่ได้แจ้งรายชื่อธุรกิจ โดยดำเนินการ ดังนี้

5.2.1 เลือกที่ 🕒 ในช่อง "เหตุผลของการไม่ได้แจ้งรายชื่อธุรกิจ" ของรายการที่ท่านต้องการแจ้งเหตุผล

| เลขทะเบียนผู้สอบ | 0000 ~ | ปีที่ลงส | เงลายมือชื่อ | 2564 | ~ | 🖹 Print |
|------------------|--------|----------|--------------|------|---|---------|
|                  |        |          |              |      |   |         |

ข้อมูลงบการเงินที่มีการแจ้งเตือนในระบบ DBD e-filing ที่ปรากฏในตารางด้านล่างนี้ คือ

1. ข้อมลงบการเงินที่มีการแจ้งเดือนในระบบ DBD e-filing ที่ผัสอบบัญชีลงลายมือชื่อระหว่าง วันที่ 1 มกราคม 2564 - 31 ธันวาคม 2564 ใต้รับข้อมล ณ วันที่ 19 พฤษภาคม 2565 และ

ข้อมลข้อ 1 ได้ตรวจสอบกับข้อมลการแจ้งและยืนยัน ณ วันที่ 25 เดือน พฤษภาคม 2565

หมายเหตุ: ตารางแสดง"ข้อมูลงบการเงินที่มีการแจ้งเดือนในระบบ DBD e-filing" นี้ ระบบจะมีการอัปเดตข้อมูลให้เป็นปัจจุบันโดยอัตโนมัติในทุกครั้งที่มีการแปลี่ยนแปลงข้อมูล เช่น ท่านแก้ไขข้อมูลการแจ้งรายชื่อธุรกิจและยืนยันการลงลายมือชื่อ กรมพัฒนาธุรกิจการค้ามีการแจ้ง ข้อมูลเพิ่มเดิม เป็นต้น ดังนั้น หากท่านประสงค์จะเก็บประวัติข้อมูลในตารางนี้ ขอให้ท่านตำเนินการพิมพ์เอกสารโดยกดปุ่ม 🚔 Print ก่อนตำเนินการเปลี่ยนแปลงใดๆ

้จำนวนรายการที่แสดงในตาราง 113 รายการ

| สำดับ | เลขทะเบียนผู้<br>สอบา | เลขทะเบียน<br>นิติบุคคล                 | ชื่อธรุกิจ        | วันสิ้นงวด<br>บัญชี | วันที่ลงลายมือ<br>ชื่อ | วันที่ส่งงบการ<br>เงิน | รอบของข้อมูลที่ได้รับจาก<br>DBD | วันที่แจ้ง<br>เหตุผล | เหตุผลของการไม่ได้แจ้งรายชื่อธุรกิจ | หมายเหตุ |
|-------|-----------------------|-----------------------------------------|-------------------|---------------------|------------------------|------------------------|---------------------------------|----------------------|-------------------------------------|----------|
| 1     | 0000                  | 000000000000000000000000000000000000000 | บริษัท 0000 จำกัด | 31/12/2563          | 19/04/2564             | 01/06/2564             | 1/2564                          |                      | 0                                   |          |

5.1 ผู้สอบบัญชีตรวจสอบงบการเงินรอบปีบัญชีดังกล่าวว่าผู้สอบบัญชีได้รับการว่าจ้างเป็นผู้สอบบัญชีและได้ปฏิบัติงานสอบบัญชีจริงหรือไม่

- 5.2 ภายหลังจากที่ผู้สอบบัญชีตรวจสอบข้อเท็จจริงแล้ว ผู้สอบบัญชีต้องแจ้งเหตุผลของการไม่ได้แจ้งรายชื่อธุรกิจ โดยดำเนินการ ดังนี้
  - 5.2.1 ภายหลังเลือก 🔂 ในช่อง "เหตุผลของการไม่ได้แจ้งรายชื่อธุรกิจ" จะปรากฏ pop-up ให้ผู้สอบบัญชีแจ้งเหตุผล โดยสามารถเลือกเหตุผล จาก 5 ข้อ ใน drop down list ที่มีให้

| เหตุผลของการไม่ได้แจ้งรายชื่อธุรกิจ  | × |
|--------------------------------------|---|
| ปีที่ลงลายมือชื่อ 2564<br>เลขทะเบียน |   |
| 000000000000                         |   |
| ชื่อธุรกิจ                           |   |
| บริษัท 0000 จำกัด                    |   |
| วันสิ้นงวดบัญชี                      |   |
| 31/12/2563                           |   |
| วันที่ลงลายมือชื่อ                   | 4 |
| 19/04/2564                           |   |
| วันที่ส่งงบการเงิน                   |   |
| 01/06/2564                           |   |
| เหตุผลของการไม่ได้แจ้งรายชื่อธุรกิจ  |   |
| เลือกเหตุผลของการไม่ได้แจ้งธรุกิจ    | ~ |
| บันทึก ปิด                           |   |

5.2.1

| h    | เลือกเหตุผลของการไม่ได้แจ้งธรุกิจ                                                                            | ~ |
|------|----------------------------------------------------------------------------------------------------|---|
|      | เลือกเหตุผลของการไม่ได้แจ้งธรุกิจ<br>ลืมแจ้งรายที่อธรกิจและวันสิ้นงวดบัญที                                   |   |
|      | แจ้งรายชื่อธุรกิจ แต่กรอกข้อมูลไม่ถูกต้อง<br>นิติบุคคลกรอกข้อมูลส่วนผ้สอบบัญชีในระบบ DBD e-Filing ไม่ถูกต้อง |   |
| สตร้ | โดนปลอมแปลงลายมือชื่อ<br>จี้ (รี่ )                                                                          |   |

การเลือกเหตุผล 5 ข้อใน drop down list

| เหตุผลของการไม่ได้แจ้งรายชื่อธุรกิจ                                 | ผู้สอบบัญชีเลือกข้อนี้เมื่อ                                                                                                    |
|---------------------------------------------------------------------|----------------------------------------------------------------------------------------------------|
| ลืมแจ้งรายชื่อธุรกิจและวันสิ้นงวดบัญชี                              | ผู้สอบบัญชีได้รับการว่าจ้างจากนิติบุคคลและได้ปฏิบัติงานสอบบัญชีจริงในปีลงลายมือชื่อนั้นๆ <i>แต่ไม่ได้แจ้งรายชื่อธุรกิจและยืนยันการ</i><br><u>ลงลายมือชื่อ</u> ในเมนูย่อย "การแจ้ง/ยืนยันการสอบบัญชี"                                                                                                    |
| แจ้งรายชื่อธุรกิจ แต่กรอกข้อมูลไม่ถูกต้อง                           | ผู้สอบบัญชีได้รับการว่าจ้างจากนิติบุคคลและได้ปฏิบัติงานสอบบัญชีจริงในปีลงลายมือชื่อนั้นๆ และได้แจ้งรายชื่อธุรกิจและยืนยันการลง<br>ลายมือชื่อในเมนูย่อย "การแจ้ง/ยืนยันการสอบบัญชี" <i>แต่กรอกข้อมูลไม่ถูกต้อง</i> เช่น ระบุวันที่สิ้นงวดบัญชีไม่ถูกต้อง แจ้งรายชื่อธุรกิจใน<br>ปีลงลายมือชื่อไม่ถูกต้อง เป็นต้น <i>และ/หรือ ผู้สอบบัญชียังไม่ได้ยืนยันการลงลายมือชื่อให้ครบถ้วน</i> |
| นิติบุคคลกรอกข้อมูลส่วนผู้สอบบัญชีในระบบ DBD<br>e-filing ไม่ถูกต้อง | ผู้สอบบัญชีไม่ได้รับการว่าจ้างจากนิติบุคคล รวมทั้งสำเนารายงานของผู้สอบบัญชีลงนามโดยผู้สอบบัญชีอื่น <u>แต่นิติบุคคลหรือผู้จัดทำ</u><br><u>บัญชีของงบการเงินดังกล่าวกรอกข้อมูลส่วนผู้สอบบัญชีในระบบ DBD e-filing ไม่ถูกต้อง</u>                                                                                                    |
| โดนปลอมแปลงลายมือชื่อ                                               | ผู้สอบบัญชีไม่ได้รับการว่าจ้างจากนิติบุคคลและไม่ได้ปฏิบัติงานสอบบัญชีจริงในปีลงลายมือชื่อนั้นๆ                                                                                                    |
| อื่นๆ                                                               | เหตุผลของการไม่ได้แจ้งรายชื่อธุรกิจของผู้สอบบัญชีไม่ใช่ทั้ง 4 ข้อที่สภาวิชาชีพบัญชีจัดทำไว้ให้                                                                                                    |

5.2 ภายหลังจากที่ผู้สอบบัญชีตรวจสอบข้อเท็จจริงแล้ว ผู้สอบบัญชีต้องแจ้งเหตุผลของการไม่ได้แจ้งรายชื่อธุรกิจ โดยดำเนินการ ดังนี้

5.2.2

5.2.2 เมื่อผู้สอบบัญชีเลือกเหตุผลเรียบร้อยแล้วให้กด "บันทึก"
5.2.3 เมื่อผู้สอบบัญชีกดบันทึก จะปรากฎ pop-up เพื่อเตือน
ให้ผู้สอบบัญชีตรวจสอบข้อมูลให้ถูกต้องอีกครั้ง *เมื่อกด "บันทึก" แล้ว ผู้สอบบัญชีจะไม่สามารถแก้ไขข้อมูลที่แจ้ง ได้อีก* กด "ยืนยัน" เพื่อดำเนินการต่อ และกด "ยกเลิก"
เพื่อตรวจสอบความถูกต้องอีกครั้ง

...................

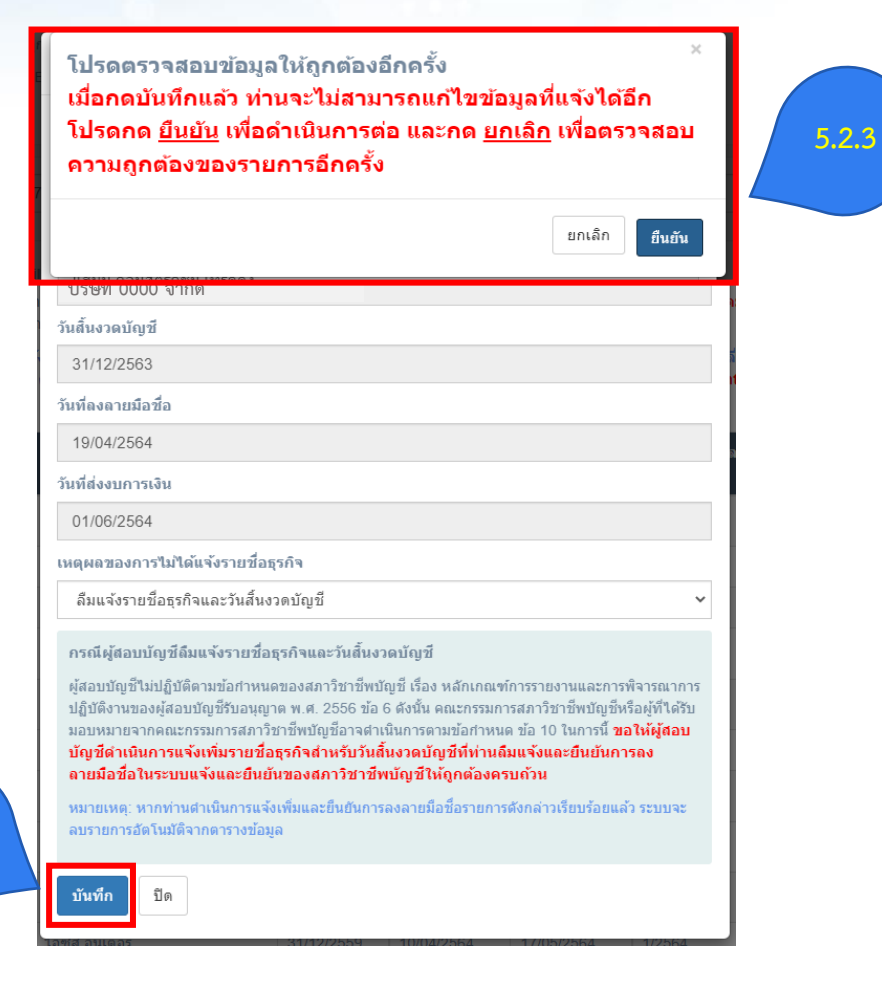

5.2 ภายหลังจากที่ผู้สอบบัญชีตรวจสอบข้อเท็จจริงแล้ว ผู้สอบบัญชีต้องแจ้งเหตุผลของการไม่ได้แจ้งรายชื่อธุรกิจ โดยดำเนินการ ดังนี้
5.2.4 เมื่อผู้สอบบัญชีกด "ยืนยัน" แล้ว ระบบจะบันทึกวันที่แจ้งเหตุผล (ระบบขึ้นอัตโนมัติ) และเหตุผลที่ท่านได้เลือกของรายการดังกล่าว

| เลขทะเบียนผู้สอบ | 0000 | ~ | ปีที่ลงลายมือชื่อ | 2564 | ~ | 🖹 Print |
|------------------|------|---|-------------------|------|---|---------|
|                  |      |   |                   |      |   |         |

ข้อมูลงบการเงินที่มีการแจ้งเตือนในระบบ DBD e-filing ที่ปรากฏในตารางด้านล่างนี้ คือ

1. ข้อมูลงบการเงินที่มีการแจ้งเตือนในระบบ DBD e-filing ที่ผู้สอบบัญชีลงลายมือชื่อระหว่าง วั<mark>นที่ 1 มกราคม 2564 - 31 ธันวาคม 2564 ได้รับ</mark>ข้อมูล ณ วั<mark>นที่ 19 พฤษภาคม 2565</mark> และ

2. ข้อมูลข้อ 1 ได้ตรวจสอบกับข้อมูลการแจ้งและยืนยัน ณ วั<mark>นที่ 25 เดือน พฤษภาคม 2565</mark>

หมายเหตุ: ตารางแสดง"ข้อมูลงบการเงินที่มีการแจ้งเดือนในระบบ DBD e-filing" นี้ ระบบจะมีการอัปเดตข้อมูลให้เป็นปัจจุบันโดยอัดโนมัดิในทุกครั้งที่มีการเปลี่ยนแปลงข้อมูล เช่น ท่านแก้ไขข้อมูลการแจ้งรายชื่อธุรกิจและยืนยันการลงลายมือชื่อ กรม พัฒนาธุรกิจการค้ามีการแจ้งข้อมูลเพิ่มเดิม เป็นต้น ดังนั้น หากท่านประสงค์จะเก็บประวัติข้อมูลในตารางนี้ ขอให้ท่านดำเนินการพิมพ์เอกสารโดยกดปุ่ม 🛱 Print ก่อนดำเนินการเปลี่ยนแปลงใดๆ

จำนวนรายการที่แสดงในตาราง 113 รายการ

| ลำดับ | เลขทะเบียนผู้<br>สอบฯ | เลขทะเบียน<br>นิติบุคคล                 | ชื่อธรุกิจ        | วันสิ้นงวด<br>บัญชี | วันที่ลงลายมือ<br>ชื่อ | วันที่ส่งงบการ<br>เงิน | รอบของข้อมูลที่ได้รับ<br>จาก DBD | วันที่แจ้ง<br>เหตุผล | เหตุผลของการไม่ได้แจ้งรายชื่อธุรกิจ    | หมายเหตุ |
|-------|-----------------------|-----------------------------------------|-------------------|---------------------|------------------------|------------------------|----------------------------------|----------------------|----------------------------------------|----------|
| 1     | 0000                  | 000000000000000000000000000000000000000 | บริษัท 0000 จำกัด | 31/12/2563          | 19/04/2564             | 01/06/2564             | 1/2564                           | 31/05/2565           | ลึมแจ้งรายชื่อธุรกิจและวันสิ้นงวดบัญชี |          |
| 2     | 0000                  | 999999999999999                         | บริษัท 9999 จำกัด | 31/12/2563          | 01/03/2564             | 10/03/2564             | 1/2564                           | 09/05/2565           | อื่นๆ (โปรดระบุในช่องหมายเหตุ)         | sdfsdf   |
|       |                       |                                         |                   |                     |                        |                        |                                  |                      |                                        |          |

5.2 ภายหลังจากที่ผู้สอบบัญชีตรวจสอบข้อเท็จจริงแล้ว ผู้สอบบัญชีต้องแจ้งเหตุผลของการไม่ได้แจ้งรายชื่อธุรกิจ โดยดำเนินการ ดังนี้ 5.2.5 เมื่อผู้สอบบัญชีแจ้งเหตุผลเรียบร้อยแล้วให้ผู้สอบบัญชีดำเนินการ ดังนี้

| เหตุผลของการไม่ได้แจ้งรายชื่อธุรกิจ                               | ผู้สอบบัญชีเลือกข้อนี้เมื่อ                                                                                                    | การดำเนินการของผู้สอบบัญชี                                                                                                    |
|-------------------------------------------------------------------|----------------------------------------------------------------------------------------------------|----------------------------------------------------------------------------------------------------|
| ลืมแจ้งรายชื่อธุรกิจและวันสิ้นงวดบัญชี                            | ผู้สอบบัญชีได้รับการว่าจ้างจากนิติบุคคล<br>และได้ปฏิบัติงานสอบบัญชีจริงในปีลง<br>ลายมือชื่อนั้นๆ <u>แต่ไม่ได้แจ้งรายชื่อธุรกิจและ</u><br><u>ยืนยันการลงลายมือชื่อ</u> ในเมนูย่อย "การ<br>แจ้ง/ยืนยันการสอบบัญชี"                                                                                                    | ผู้สอบบัญชีดำเนินการแจ้งเพิ่มรายชื่อธุรกิจสำหรับวันสิ้นงวดบัญชีที่ท่านลืมแจ้งและยืนยันการลงลายมือชื่อในระบบแจ้งและยืนยันของสภา<br>วิชาชีพบัญชีให้ถูกต้องครบถ้วน<br>หมายเหตุ: หากท่านดำเนินการแจ้งเพิ่มและยืนยันการลงลายมือชื่อรายการดังกล่าวเรียบร้อยแล้ว ระบบจะลบรายการอัตโนมัติจากตารางข้อมูล                                                                                                    |
| แจ้งรายชื่อธุรกิจ แต่กรอกข้อมูลไม่ถูกต้อง<br>หรือยืนยันไม่ครบถ้วน | ผู้สอบบัญชีได้รับการว่าจ้างจากนิติบุคคล<br>และได้ปฏิบัติงานสอบบัญชีจริงในปีลง<br>ลายมือชื่อนั้นๆ และได้แจ้งรายชื่อธุรกิจและ<br>ยืนยันการลงลายมือชื่อในเมนูย่อย "การ<br>แจ้ง/ยืนยันการสอบบัญชี" <u>แต่กรอกข้อมูล</u><br><u>ไม่ถูกต้อง</u> เช่น ระบุวันที่สิ้นงวดบัญชีไม่<br>ถูกต้อง แจ้งรายชื่อธุรกิจในปีลงลายมือชื่อไม่<br>ถูกต้อง เป็นต้น <u>และ/หรือ ผู้สอบบัญชียัง</u><br><u>ไม่ได้ยืนยันการลงลายมือชื่อให้ครบถ้วน</u> | <ul> <li>ผู้สอบบัญชีดำเนินการแก้ไขข้อมูลการแจ้งรายชื่อให้ถูกต้อง แบ่งเป็น 2 กรณี ดังนี้</li> <li>1. กรณีแจ้งวันสิ้นงวดบัญชีผิด ** ท่านสามารถแก้ไขเฉพาะกรณีที่ยังไม่ยืนยันวันที่ลงลายมือชื่อเท่านั้น**</li> <li>1.1 เลือกปีลงลายมือชื่อ</li> <li>1.2 ตรวจสอบลำดับของรายชื่อกิจการที่ต้องการแก้ไข และกดเลือก "แก้ไขแจ้งวันสิ้นงวดบัญชี" ( ) ใน Column "วันสิ้นงวดบัญชี"</li> <li>1.3 แก้ไขวันสิ้นงวดบัญชีให้ถูกต้อง</li> <li>1.4 กดบันทึกการแก้ไข</li> <li>2. กรณีอื่นๆ เช่น แจ้งเลขทะเบียนนิติบุคคลไม่ถูกต้อง แจ้งวันสิ้นงวดบัญชีผิดแต่ยืนยันการลงลายมือชื่อในระบบแล้ว</li> <li>2.1 ขอให้ท่าน save/print ข้อมูลรายชื่อธุรกิจเติมที่เคยได้แจ้งไว้เพื่อเก็บเป็นหลักฐานสำหรับการแจ้งรายชื่อธุรกิจครั้งแรก</li> <li>2.2 ยกเลิก รายการแจ้งข้อมูลที่ไม่ถูกต้อง</li> <li>2.3 แจ้งเพิ่ม รายชื่อธุรกิจและกรอกข้อมูลให้ถูกต้อง</li> <li>2.3 แจ้งเพิ่ม รายชื่อธุรกิจและกรอกข้อมูลให้ถูกต้อง</li> <li>4 ผู้สอบบัญชีดำเนินการยืนยันการลงลายมือชื่อให้ครบถ้วน</li> </ul> |

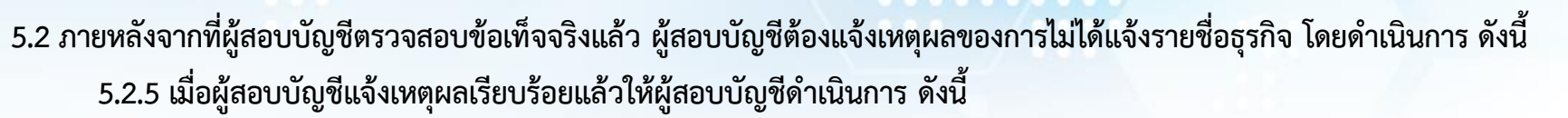

| เหตุผลของการไม่ได้แจ้ง<br>รายชื่อธุรกิจ                                 | ผู้สอบบัญชีเลือกข้อนี้เมื่อ                                                                                                    | การดำเนินการของผู้สอบบัญชี                                                                                                    |
|-------------------------------------------------------------------------|----------------------------------------------------------------------------------------------------|----------------------------------------------------------------------------------------------------|
| นิติบุคคลกรอกข้อมูลส่วน<br>ผู้สอบบัญชีในระบบ DBD<br>e-filing ไม่ถูกต้อง | ผู้สอบบัญชีไม่ได้รับการว่าจ้างจากนิติบุคคล รวมทั้งรายงานของผู้สอบบัญชีลงนามโดย<br>ผู้สอบบัญชีอื่น <u>แต่นิติบุคคลหรือผู้จัดทำบัญชีของงบการเงินดังกล่าวกรอกข้อมูลส่วน</u><br><i>ผู้สอบบัญชีในระบบ DBD e-filing ไม่ถูกต้อง</i> | ผู้สอบบัญชีติดต่อนิติบุคคลเพื่อให้แก้ไขข้อมูลผู้สอบบัญชีในแบบนำส่งงบการเงิน<br>(แบบ ส.บช.3) ให้ถูกต้อง หรือสอบถามเพิ่มเติมได้ที่กรมพัฒนาธุรกิจการค้า<br>โทร. 02 547 4407 หรือ 02 547 4396                                                                                                    |
| โดนปลอมแปลงลายมือชื่อ                                                   | ผู้สอบบัญชีไม่ได้รับการว่าจ้างจากนิติบุคคลและไม่ได้ปฏิบัติงานสอบบัญชีจริงในปีลงลายมือชื่อนั้นๆ                                                                                                    | กรณีมีชื่อผู้สอบบัญชีแสดงความเห็นต่องบการเงินที่นำส่งกรมพัฒนาธุรกิจการค้า ซึ่ง<br>ไม่ตรงกับรายชื่อธุรกิจที่ปฏิบัติงานสอบบัญชี (กรณีที่ถูกแอบอ้างใช้ชื่อเป็นผู้สอบบัญชี)<br>สามารถติดต่อสอบถามแนวทางการดำเนินการเพิ่มเติมได้ที่กรมพัฒนาธุรกิจการค้า<br>สนามบินน้ำ จังหวัดนนทบุรี กองธรรมาภิบาลธุรกิจ (ชั้น 9) โทร. 02 547 5989 หรือ<br>กองข้อมูลธุรกิจ (ชั้น 10) โทร. 02 547 4366, 02 547 4385 หรือกองกำกับบัญชี<br>ธุรกิจ (ชั้น 13) โทรศัพท์ 02 547 4407, 02 547 4396 |
| อื่นๆ                                                                   | เหตุผลของการไม่ได้แจ้งรายชื่อธุรกิจของผู้สอบบัญชีไม่ใช่ทั้ง 4 ข้อที่สภาวิชาชีพบัญชีจัดทำไว้ให้                                                                                                    | ผู้สอบบัญชีเลือก "อื่นๆ" และระบุเหตุผลในช่อง "หมายเหตุ"                                                                                                    |

Q6. ช่องทางติดต่อสอบถามเกี่ยวกับ "ข้อมูลงบการเงินที่มีการแจ้ง เตือนในระบบ DBD e-filing"

ฝ่ายวิชาการ สภาวิชาชีพบัญชี

เบอร์ติดต่อ 02-685-2500 ต่อ 2553 หรือ 2598

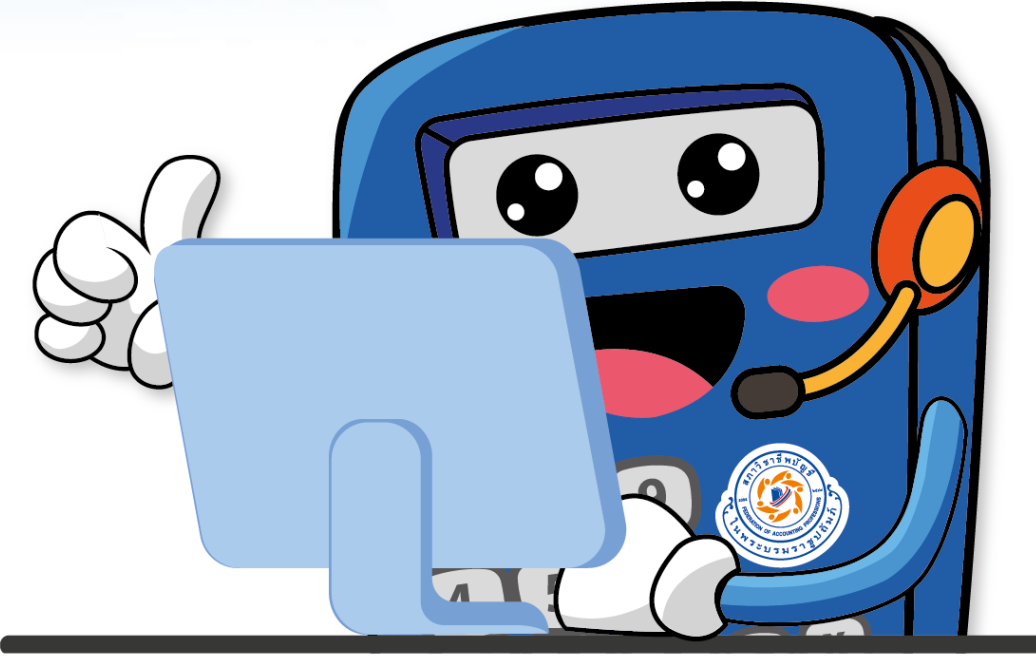

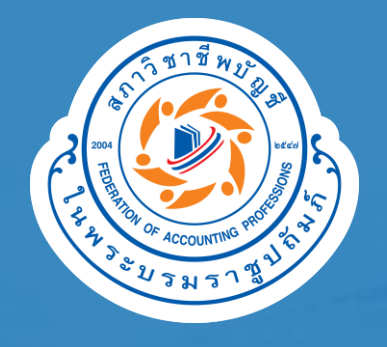

# THANK YOU

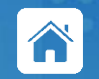

https://www.tfac.or.th

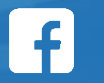

https://www.facebook.com/TFAC.FAMILY

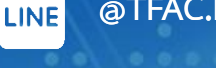

You Tube @TFAC.FAMILY

https:// www.youtube.com/TFACFamily

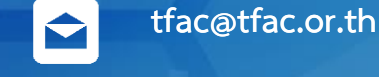

02 685 2500

The information contained herein is of a general nature and is not intended to address the circumstances of any particular individual or entity. Although we endeavor to provide accurate and timely information, there can be no guarantee that such information is accurate as of the date it is received or that it will continue to be accurate in the future. No one should act upon such information without appropriate professional advice after a thorough examination of the particular situation. Materials published may only be reproduced with the consent of TFAC.